# Instellingen voor energiegebruik configureren op de SG550XG en SG350XG

#### Doel

Het doel van dit document is om u te tonen hoe u energie-efficiëntie-instellingen kunt configureren op de SG350XG en SG550XG.

### Inleiding

De SG350XG- en SG550XG-switches zijn compatibel met IEEE 802.3az EEA (energieefficiënte Ethernet) en Groene Ethernet. Deze functies zijn een reeks aanpassingen die ervoor zullen zorgen dat de schakelaar minder energie gebruikt, waardoor hij energiezuiniger en kostenvriendelijker wordt. U kunt bijvoorbeeld poorten uitschakelen wanneer ze geen gegevens verzenden of ontvangen, maar u kunt de switch nog steeds beschouwen als zijnde administratief actief. Als de gegevens moeten worden verplaatst, wordt de poort snel weergegeven zonder pakketverlies.

#### Toepasselijke apparaten

- SG350XG router
- SG550XG router

#### Softwareversie

• v2.0.0.73

#### Mondiale energieeigenschappen configureren

Stap 1. Meld u aan bij het web configuratieprogramma en kies **Port Management > Green Ethernet > Properties**.

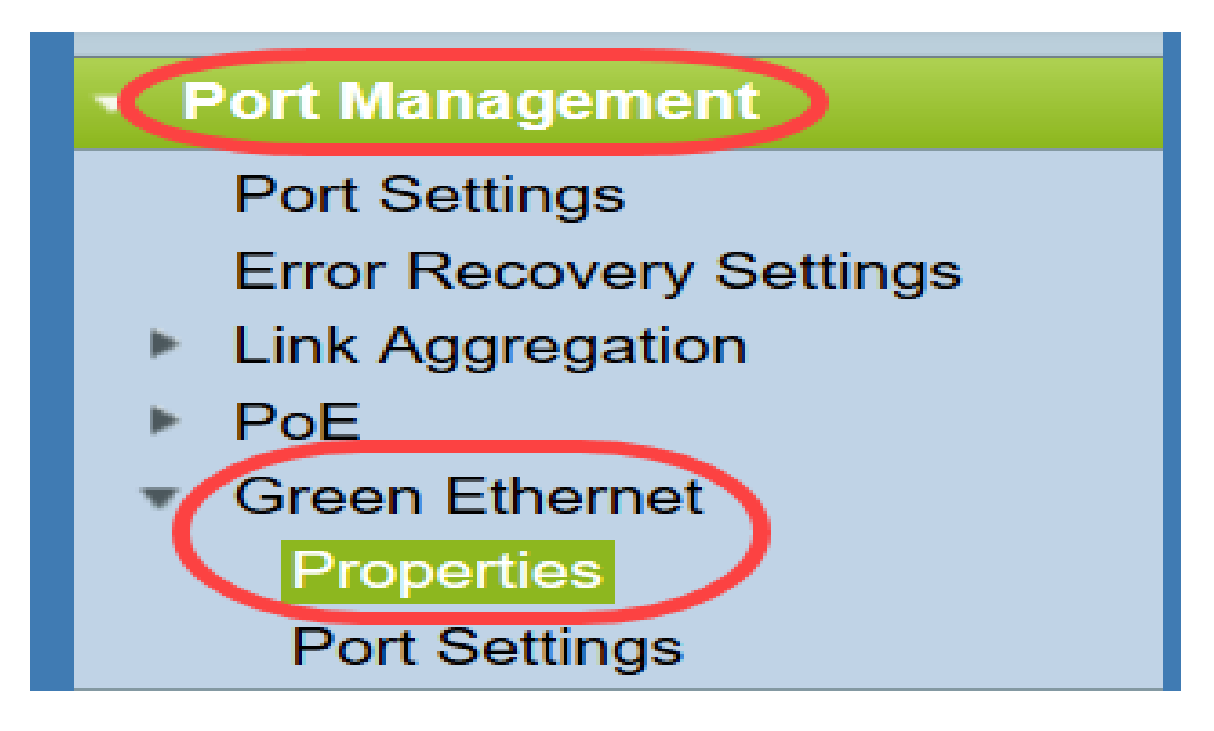

De pagina Eigenschappen wordt geopend.

| Properties                                                                       |                                                                                                    |  |  |  |  |  |
|----------------------------------------------------------------------------------|----------------------------------------------------------------------------------------------------|--|--|--|--|--|
| For the functions and/or parameters co<br>you may have to configure the correspo | onfigured on this page to become effective,<br>onding port based parameters on Port Settings page. |  |  |  |  |  |
| Energy Detect Mode:                                                              | Enabled                                                                                            |  |  |  |  |  |
| Short Reach:                                                                     | Enabled                                                                                            |  |  |  |  |  |
| Port LEDs:                                                                       | ✓ Enable                                                                                           |  |  |  |  |  |
| Power Savings:                                                                   | 64 %                                                                                               |  |  |  |  |  |
| Cumulative Energy Saved:                                                         | 1730 Watt Hour                                                                                     |  |  |  |  |  |
| 802.3 Energy Efficient Ethernet (EEE):                                           | ✓ Enable                                                                                           |  |  |  |  |  |
| Apply Cancel Reset                                                               | Energy Saving Counter                                                                              |  |  |  |  |  |

Opmerking: Om de instellingen op deze pagina effectief te maken, kunt u afzonderlijke poorten moeten configureren. Klik hiervoor op de link **Port Settings** boven op de pagina om naar de pagina *Port Settings* te gaan. Dit wordt beschreven in de <u>volgende paragraaf</u>.

Stap 2. (Optioneel) In het veld *Port-LEDs* schakelt u het selectieteken **Enable** in om alle poort-LEDs op de switch uit te schakelen. Standaard wordt het programma afgevinkt.

| Properties                                                                                                    |                                                                                                    |  |  |  |  |  |
|----------------------------------------------------------------------------------------------------|----------------------------------------------------------------------------------------------------|--|--|--|--|--|
| For the functions and/or parameters constructions you may have to configure the correspondence of the correspondence of the correspo | onfigured on this page to become effective,<br>bonding port based parameters on Port Settings page. |  |  |  |  |  |
| Energy Detect Mode:                                                                                                    | Enabled                                                                                             |  |  |  |  |  |
| Short Reach:                                                                                                    | Enabled                                                                                             |  |  |  |  |  |
| Port LEDs:                                                                                                    | Enable                                                                                              |  |  |  |  |  |
| Power Savings:                                                                                                    | 64 %                                                                                                |  |  |  |  |  |
| Cumulative Energy Saved:                                                                                                    | 1730 Watt Hour                                                                                      |  |  |  |  |  |
| 802.3 Energy Efficient Ethernet (EEE)                                                                                                    | : 🔽 Enable                                                                                          |  |  |  |  |  |
| Apply Cancel Rese                                                                                                    | t Energy Saving Counter                                                                             |  |  |  |  |  |

Bovendien zijn er in de volgende velden meer informatie te vinden:

- *Energiedetectiemodus* Dit veld toont aan of de energiedetectiemodus *ingeschakeld* is of *uitgeschakeld*. Deze functie is standaard ingeschakeld. Hierdoor kunnen inactieve poorten naar een lage stroomstatus verplaatsen, terwijl ze administratief nog omhoog zijn. Het herstel van deze status is snel, transparant en leidt niet tot pakketverlies. GE- en FE-poorten ondersteunen deze modus.
- Kort bereik Dit veld toont aan of korte bereik is ingeschakeld of uitgeschakeld. Deze functie is standaard ingeschakeld. Deze optie vermindert het stroomverbruik voor een poort als er een korte kabel wordt gedetecteerd. Deze modus wordt alleen ondersteund op RJ45 GEpoorten; zij is niet van toepassing op Combo - havens.
- *Energiebesparing* hiermee wordt het percentage energiebesparing weergegeven door gebruik te maken van Groene Ethernet en Korte bereik. Er wordt geen informatie weergegeven over het energieverbruik van AEEA.
- *Cumulatieve energiebesparing* Hiermee wordt de hoeveelheid energie weergegeven die sinds de laatste herstart van het apparaat is opgeslagen.

Opmerking: Klik op de knop *Energiebesparing* opnieuw instellen op het veld *cumulatieve energiebesparing*.

Stap 3. (Optioneel) In het veld *802.3* Energiezuinige *Ethernet (EEA)* is standaard **het** vakje **Enable** ingeschakeld. Dit zorgt wereldwijd voor EEA en verschilt van Groene Ethernet. De EEA-normen zijn door IEEE gecreëerd om het energieverbruik tijdens perioden met lage activiteit te verminderen. U kunt EEA uitschakelen door dit selectieteken uit te schakelen.

| Properties                                                                      |                                                                                                    |  |  |  |  |
|---------------------------------------------------------------------------------|----------------------------------------------------------------------------------------------------|--|--|--|--|
| For the functions and/or parameters co<br>you may have to configure the corresp | onfigured on this page to become effective,<br>onding port based parameters on Port Settings page. |  |  |  |  |
| Energy Detect Mode:                                                             | Enabled                                                                                            |  |  |  |  |
| Short Reach:                                                                    | Enabled                                                                                            |  |  |  |  |
| Port LEDs:                                                                      | Enable                                                                                             |  |  |  |  |
| Power Savings:                                                                  | 64 %                                                                                               |  |  |  |  |
| Cumulative Energy Saved:                                                        | 1730 Watt Hour                                                                                     |  |  |  |  |
| 802.3 Energy Efficient Ethernet (EEE):                                          | Enable                                                                                             |  |  |  |  |
| Apply Cancel Reset                                                              | Energy Saving Counter                                                                              |  |  |  |  |

Stap 4. Klik op Toepassen. Uw energieinstellingen worden direct toegepast.

| I | Properties                                                                       |                                                                                                    |  |  |  |  |
|---|----------------------------------------------------------------------------------|----------------------------------------------------------------------------------------------------|--|--|--|--|
|   | For the functions and/or parameters co<br>you may have to configure the correspo | onfigured on this page to become effective,<br>onding port based parameters on Port Settings page. |  |  |  |  |
|   | Energy Detect Mode:                                                              | Enabled                                                                                            |  |  |  |  |
|   | Short Reach:                                                                     | Enabled                                                                                            |  |  |  |  |
|   | Port LEDs:                                                                       | Enable                                                                                             |  |  |  |  |
|   | Power Savings:                                                                   | 64 %                                                                                               |  |  |  |  |
|   | Cumulative Energy Saved:                                                         | 1730 Watt Hour                                                                                     |  |  |  |  |
|   | 802.3 Energy Efficient Ethernet (EEE):                                           | ✓ Enable                                                                                           |  |  |  |  |
| ( | Apply Cancel Reset                                                               | Energy Saving Counter                                                                              |  |  |  |  |

## Individuele poorteigenschappen configureren

Stap 1. Meld u aan bij het web configuratieprogramma en kies **Port Management > Green Ethernet > Port Settings**.

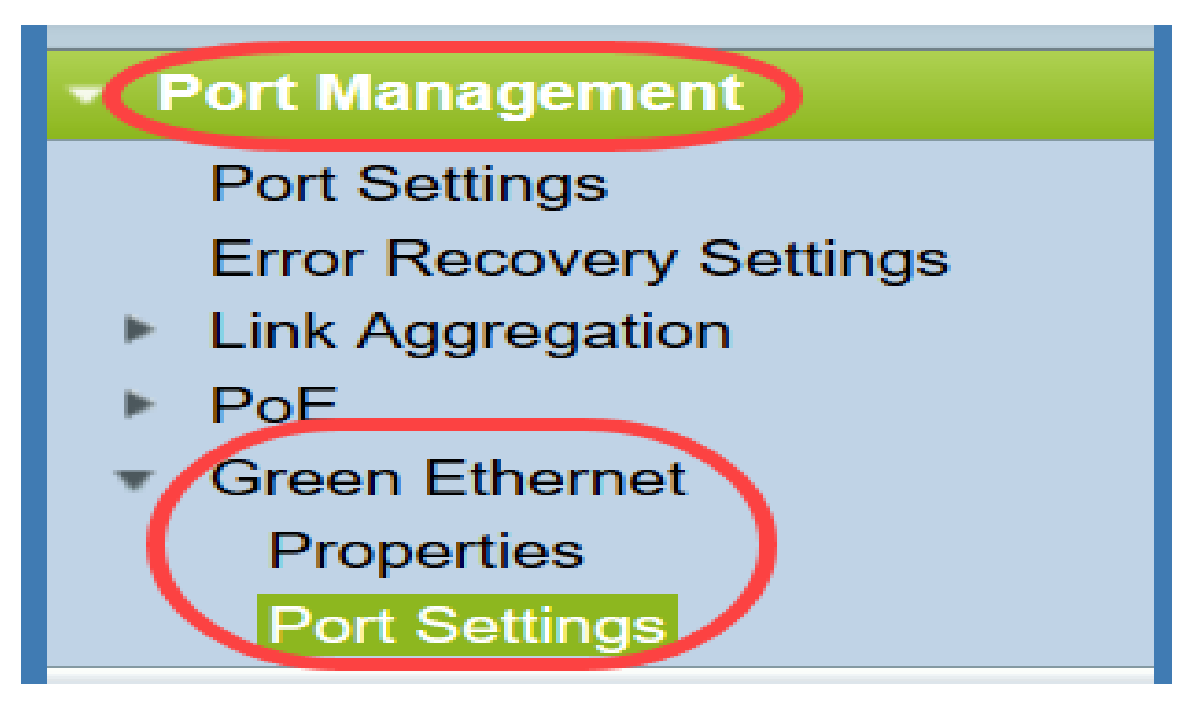

De pagina Port Settings wordt geopend.

| Po    | Port Settings                                                                                                    |      |                |                  |                |             |             |  |  |
|-------|----------------------------------------------------------------------------------------------------|------|----------------|------------------|----------------|-------------|-------------|--|--|
| For t | For the functions and/or parameters configured on this page to become effective, you may have to configure the corresponding global parameters on the Properties page. |      |                |                  |                |             |             |  |  |
| 01-1  |                                                                                                    |      |                |                  |                |             |             |  |  |
| GIOD  | Giobal Parameter Status                                                                                                    |      |                |                  |                |             |             |  |  |
| 802.3 | 802.3 Energy Efficient Ethernet (EEE) Mode: Enabled                                                                                                    |      |                |                  |                |             |             |  |  |
| Po    | Port Setting Table Showing 1-10 of 48 10 v per page                                                                                                    |      |                |                  |                |             |             |  |  |
|       | Entry No.                                                                                                    | Port | 802.3 Energy E | fficient Etherne | t (EEE)        |             |             |  |  |
|       |                                                                                                    |      | Administrative | Operational      | LLDP           | LLDP        | EEE Support |  |  |
|       |                                                                                                    |      |                |                  | Administrative | Operational | on Remote   |  |  |
|       | 1                                                                                                    | XG1  | Enabled        | Disabled         | Enabled        | Disabled    | No          |  |  |
|       | 2                                                                                                    | XG2  | Enabled        | Disabled         | Enabled        | Disabled    | No          |  |  |
|       | 3                                                                                                    | XG3  | Enabled        | Disabled         | Enabled        | Disabled    | No          |  |  |
|       | 4                                                                                                    | XG4  | Enabled        | Disabled         | Enabled        | Disabled    | No          |  |  |
|       | 5                                                                                                    | XG5  | Enabled        | Disabled         | Enabled        | Disabled    | No          |  |  |
|       | 6                                                                                                    | XG6  | Enabled        | Disabled         | Enabled        | Disabled    | No          |  |  |
|       | 7                                                                                                    | XG7  | Enabled        | Disabled         | Enabled        | Disabled    | No          |  |  |
|       | 8                                                                                                    | XG8  | Enabled        | Disabled         | Enabled        | Disabled    | No          |  |  |
|       | 9                                                                                                    | XG9  | Enabled        | Disabled         | Enabled        | Disabled    | No          |  |  |
|       | 10                                                                                                    | XG10 | Enabled        | Disabled         | Enabled        | Disabled    | No          |  |  |
|       | Copy Settings Edit [1-10] [11-20] [21-30] [31-40] [41-48]                                                                                                    |      |                |                  |                |             |             |  |  |

Opmerking: De screenshot geeft 10 poorten per pagina weer, maar de standaardinstelling is dat alle poorten op dezelfde pagina worden weergegeven. Deze instelling kan met de vervolgkeuzelijst rechtsboven in de tabel *Poortinstelling* worden aangepast.

Om de instellingen op deze pagina effectief te laten worden, kunt u wereldwijde instellingen moeten configureren. Klik hiervoor op de link **Eigenschappen** boven op de pagina om naar de pagina *Eigenschappen* te gaan. Dit wordt beschreven in de <u>voorgaande sectie</u>.

Stap 2. Selecteer de radioknop van een poort in de *tabel Poortinstelling* en klik vervolgens op **Bewerken...** om de energieinstellingen van de poort te bewerken in het venster *Port Setting*.

| Por    | Port Settings                                                                                                    |      |                |                  |                |             |             |                                  |  |
|--------|----------------------------------------------------------------------------------------------------|------|----------------|------------------|----------------|-------------|-------------|----------------------------------|--|
| For th | For the functions and/or parameters configured on this page to become effective, you may have to configure the corresponding global parameters on the Properties page. |      |                |                  |                |             |             |                                  |  |
| Glob   | Global Parameter Status                                                                                                    |      |                |                  |                |             |             |                                  |  |
| 802.3  | 802.3 Energy Efficient Ethernet (EEE) Mode: Enabled                                                                                                    |      |                |                  |                |             |             |                                  |  |
| Por    | t Setting Ta                                                                                                    | ble  |                |                  |                |             |             | Showing 1-10 of 48 10 💌 per page |  |
|        | Entry No.                                                                                                    | Port | 802.3 Energy E | fficient Etherne | t (EEE)        |             |             |                                  |  |
|        |                                                                                                    |      | Administrative | Operational      | LLDP           | LLDP        | EEE Support |                                  |  |
|        |                                                                                                    |      |                |                  | Administrative | Operational | on Remote   |                                  |  |
|        |                                                                                                    |      |                |                  |                |             |             |                                  |  |
| 0      | 2                                                                                                    | XG2  | Enabled        | Disabled         | Enabled        | Disabled    | No          |                                  |  |
|        | 3                                                                                                    | XG3  | Enabled        | Disabled         | Enabled        | Disabled    | No          |                                  |  |
|        | 4                                                                                                    | XG4  | Enabled        | Disabled         | Enabled        | Disabled    | No          |                                  |  |
|        | 5                                                                                                    | XG5  | Enabled        | Disabled         | Enabled        | Disabled    | No          |                                  |  |
|        | 6                                                                                                    | XG6  | Enabled        | Disabled         | Enabled        | Disabled    | No          |                                  |  |
|        | 7                                                                                                    | XG7  | Enabled        | Disabled         | Enabled        | Disabled    | No          |                                  |  |
|        | 8                                                                                                    | XG8  | Enabled        | Disabled         | Enabled        | Disabled    | No          |                                  |  |
|        | 9                                                                                                    | XG9  | Enabled        | Disabled         | Enabled        | Disabled    | No          |                                  |  |
|        | 10                                                                                                    | XG10 | Enabled        | Disabled         | Enabled        | Disabled    | No          |                                  |  |
|        | Copy Settings Edit [1-10] [11-20] [21-30] [31-40] [41-48]                                                                                                    |      |                |                  |                |             |             |                                  |  |

Stap 3. In het veld *Interface*, gebruikt u de vervolgkeuzelijsten *Eenheid* en *Port* om een poort op een aan te passen schakelaar te selecteren. Dit veld toont automatisch de poort die is geselecteerd uit de *Poortinstellingstabel*, en wordt voornamelijk gebruikt om tussen verschillende poorten te schakelen zonder naar de vorige pagina terug te keren.

| Interface:                                  | Unit 1 - Port XG1 - |
|---------------------------------------------|---------------------|
| 802.3 Energy Efficient Ethernet (EEE):      | Enable              |
| 802.3 Energy Efficient Ethernet (EEE) LLDP: | Enable              |
| Apply Close                                 |                     |

Stap 4. In het veld *802.3 Energie-efficiëntie-Ethernet (EEA)* controleert u op het vakje **Enable** om AEEA voor de specifieke poort in te schakelen. Standaard wordt het programma afgevinkt.

| Interface:                                           | Unit 1 💌 Port XG1 💌 |  |  |  |  |
|------------------------------------------------------|---------------------|--|--|--|--|
| 802.3 Energy Efficient Ethernet (EEE):               |                     |  |  |  |  |
| 802.3 Energy Efficient Ethernet (EEE) LLDP: 🔽 Enable |                     |  |  |  |  |
| Apply Close                                          |                     |  |  |  |  |

Stap 5. In het veld *802.3 Energy Efficient Ethernet (EEA) LLDP* controleert u het selectieteken activeren **om** de poort te laten adverteren met zijn AEEA-functies via LLDP (Link Layer Discovery Protocol). Standaard wordt het programma afgevinkt.

| Interface:                                  | Unit 1 💌 Port XG1 💌 |
|---------------------------------------------|---------------------|
| 802.3 Energy Efficient Ethernet (EEE):      | Enable              |
| 802.3 Energy Efficient Ethernet (EEE) LLDP: | Enable              |
| Apply Close                                 |                     |

Stap 6. Klik op **Toepassen**. Uw poortinstellingen worden onmiddellijk bijgewerkt. U kunt vervolgens op **Sluiten** klikken om terug te keren naar de pagina *Port Settings*, of een andere poort kiezen om in het veld *Interface* te configureren.

|   | Interface:                                    | Unit 1 💌 Port XG1 💌 |
|---|-----------------------------------------------|---------------------|
|   | 802.3 Energy Efficient Ethernet (EEE):        | Enable              |
|   | 802.3 Energy Efficient Ethernet (EEE) LLDP: [ | Enable              |
| ( | Apply Close                                   |                     |

Stap 7. Als u de instellingen van een poort snel naar een andere poort of een groep poorten wilt kopiëren, selecteert u de radioknop van die poort in de *tabel* met *poortinstellingen* en klikt u op de knop **Instellingen** van **Kopie**.

| Por                   | Port Settings                                                                                                    |      |                |                  |                |             |             |  |  |
|-----------------------|----------------------------------------------------------------------------------------------------|------|----------------|------------------|----------------|-------------|-------------|--|--|
| For t                 | For the functions and/or parameters configured on this page to become effective, you may have to configure the corresponding global parameters on the Properties page. |      |                |                  |                |             |             |  |  |
| Glob                  | Global Parameter Status                                                                                                    |      |                |                  |                |             |             |  |  |
| 802.3                 | 802.3 Energy Efficient Ethernet (EEE) Mode: Enabled                                                                                                    |      |                |                  |                |             |             |  |  |
| Po                    | Port Setting Table Showing 1-10 of 48 10 v per page                                                                                                    |      |                |                  |                |             |             |  |  |
|                       | Entry No.                                                                                                    | Port | 802.3 Energy E | fficient Etherne | t (EEE)        |             |             |  |  |
|                       |                                                                                                    |      | Administrative | Operational      | LLDP           | LLDP        | EEE Support |  |  |
|                       |                                                                                                    |      |                |                  | Administrative | Operational | on Remote   |  |  |
|                       | 1                                                                                                    | XG1  | Enabled        | Disabled         | Enabled        | Disabled    | No          |  |  |
| $\overline{\bigcirc}$ | 2                                                                                                    | XG2  | Enabled        | Disabled         | Enabled        | Disabled    | No          |  |  |
|                       | 3                                                                                                    | XG3  | Enabled        | Disabled         | Enabled        | Disabled    | No          |  |  |
|                       | 4                                                                                                    | XG4  | Enabled        | Disabled         | Enabled        | Disabled    | No          |  |  |
|                       | 5                                                                                                    | XG5  | Enabled        | Disabled         | Enabled        | Disabled    | No          |  |  |
|                       | 6                                                                                                    | XG6  | Enabled        | Disabled         | Enabled        | Disabled    | No          |  |  |
|                       | 7                                                                                                    | XG7  | Enabled        | Disabled         | Enabled        | Disabled    | No          |  |  |
|                       | 8                                                                                                    | XG8  | Enabled        | Disabled         | Enabled        | Disabled    | No          |  |  |
|                       | 9                                                                                                    | XG9  | Enabled        | Disabled         | Enabled        | Disabled    | No          |  |  |
|                       | 10                                                                                                    | XG10 | Enabled        | Disabled         | Enabled        | Disabled    | No          |  |  |
| C                     | Copy Settings Edit [1-10] [11-20] [21-30] [31-40] [41-48]                                                                                                    |      |                |                  |                |             |             |  |  |

Stap 8. Voer in het venster *Instellingen* kopiëren de poort(s) in waar u naar wilt kopiëren in het tekstveld. U kunt meerdere poorten specificeren, gescheiden door komma's, of een reeks poorten.

| Copy configuration from entry 1 (XG1)                  |  |  |  |  |
|--------------------------------------------------------|--|--|--|--|
| to: XG1, XG10-XG20 (Example: 1,3,5-10 or: XG1,XG3-XG5) |  |  |  |  |
| Apply Close                                            |  |  |  |  |

Stap 9. Klik op **Toepassen**. De instellingen worden gekopieerd.

| Copy configuration from entry 1 (XG1) |                                     |
|---------------------------------------|-------------------------------------|
| to: XG1, XG10-XG20                    | (Example: 1,3,5-10 or: XG1,XG3-XG5) |
| Apply Close                           |                                     |

U hebt nu met succes energie-efficiëntie-instellingen ingesteld op de SG350XG of SG550XG-switch.